# Welkom bij Philips!

Registreer uw product en zoek ondersteuningsinformatie op www.philips.com/welcome

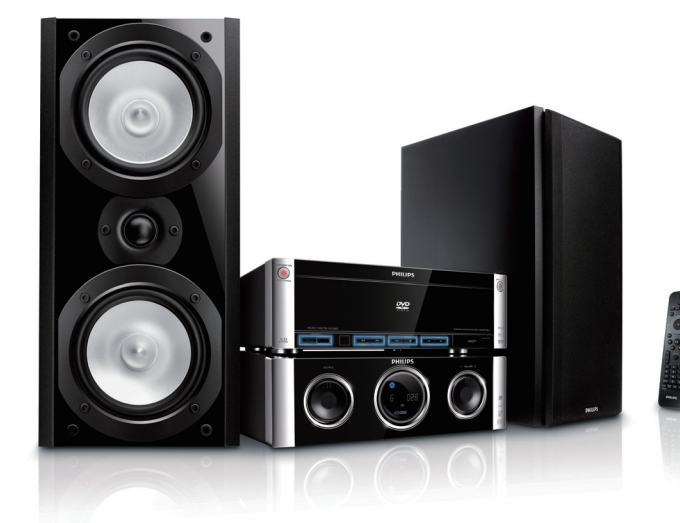

# Snelstartgids

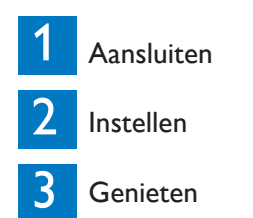

Micro DVD Theatre

MCD802

# Wat zit er in de doos?

Composite Video

kabel (geel)

FM-draadantenne

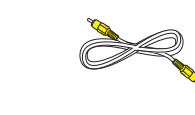

Afstandsbediening

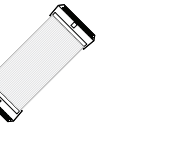

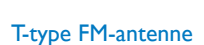

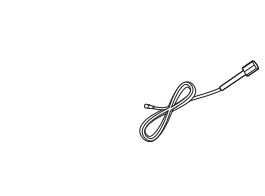

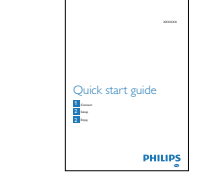

nelstartgids

Bedieningskabel

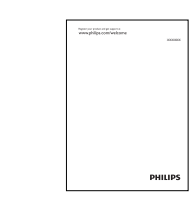

Gebruiksaanwijzing

# Aansluiten

tterijen in afstandsbediening plaatsen

- Open het batterijcompartiment.
- 2 Plaats 2 AAA-batterijen met de juiste polariteit (+/-) zoals aangegeven.
- 3 Sluit het batterijcompartiment.

De bedieningskabel aansluiten

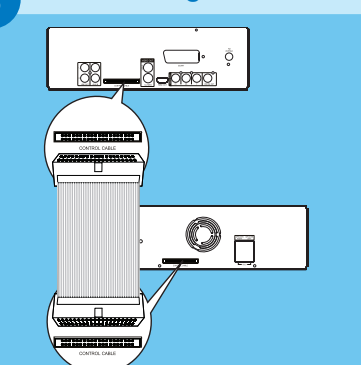

1 Sluit de meegeleverde bedieningskabel aan op de **CONTROL CABLE**-aansluitingen op het apparaat.

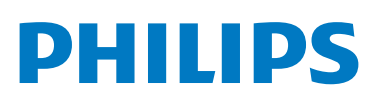

# 1 Aansluiten

## De luidsprekers aansluiten

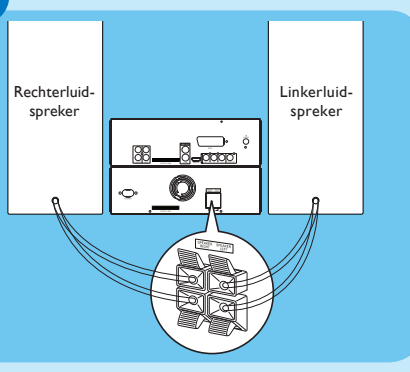

## De FM-antenne aansluiten

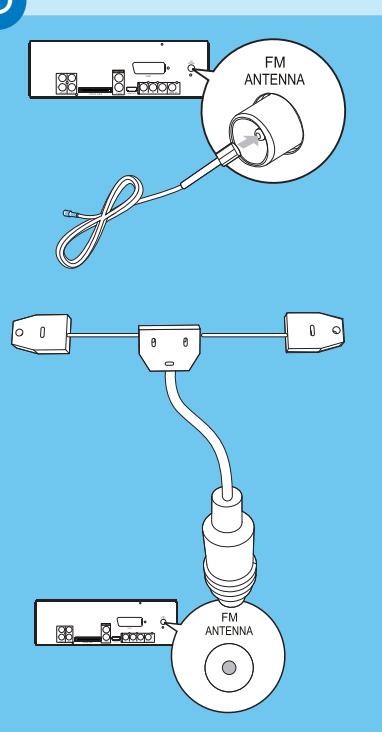

## G Opmerking

• Zorg ervoor dat de kleuren van de luidsprekerdraden en de aansluitingen overeenkomen.

- 1 Houd het klepje voor de aansluiting omlaag.
- 2 Duw het gedeelte van de draad zonder isolatie helemaal naar binnen.
- Sluit de draden van de rechterluidspreker aan op "SPEAKER RIGHT" en de draden van de linkerluidspreker op "SPEAKER LEFT".
- 3 Laat het klepje voor de aansluiting los.

### 1 Sluit de meegeleverde FM-antenne aan op de **FMANTENNA**-aansluiting op het apparaat.

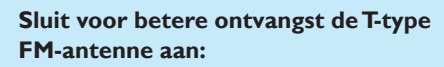

- 1 Sluit de meegeleverde T-type FM-antenne aan op de **FM ANTENNA**-aansluiting op het apparaat.
- 7 Trek de antenne helemaal uit en bevestig deze aan de wand.

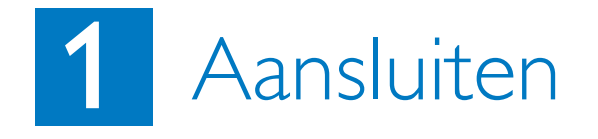

# Een TV aansluiten

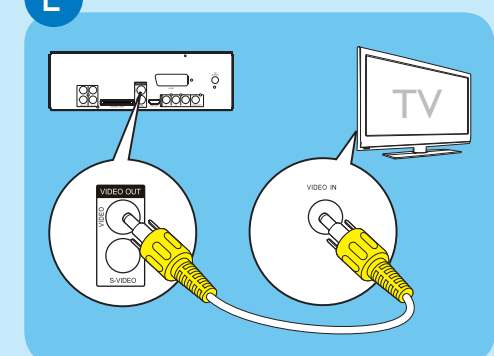

## Stroom aansluiten

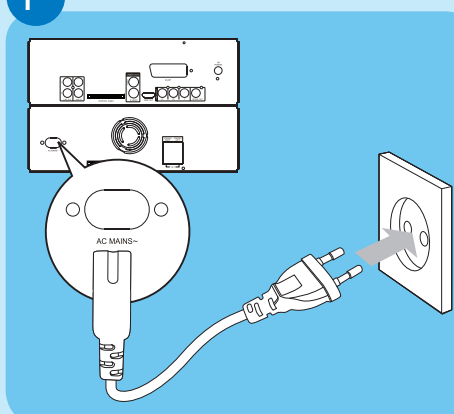

## 🚺 Let op

- Het product kan beschadigd raken! Controleer of het netspanningsvoltage overeenkomt met het voltage dat staat vermeld op de achter- of onderzijde van het apparaat.
- Risico van een elektrische schok! Wan neer u het netsnoer loskoppelt, moet u altijd de stekker uit het stopcontac halen. Trek nooit aan het snoer.

# 1 Sluit de meegeleverde Composite Video-kabel aan op:

- de **VIDEO**-aansluiting van het apparaat.
- de video-ingang van de TV.

#### • Zorg ervoor dat u alle andere aansluitingen hebt uitgevoerd voordat u het netsnoer op het stopcontact aansluit.

- Sluit het netsnoer aan op de AC~MAINSaansluiting op het apparaat.
- Steek de stekker in het stopcontact.

## 🚱 Tid

 Raadpleeg de gebruikershandleiding voor instructies over het aansluiten van andere apparaten op het systeem.

# 2 Instellen

# A De klok instellen

- herhaalt u stap 1.
- 2 Druk op I∢/▶I om het uur in stellen.
- 3 Druk op ◀◀/▶▶ om de minuten in te stellen.
- uursindeling te selecteren.
- 5 Druk op **CLOCK** om te bevestigen.

# 3

# A Afspelen vanaf disc

- 1 Druk op **DISC** om de discbron te selecteren.
- 2 Druk op ≜ om het discstation te openen
- 3 Plaats een disc met de bedrukte zijde naar
- boven en sluit het discstation vervolgens. → Het afspelen wordt automatisch gestart.
- te hervatten.

# B Afspelen vanaf USB

- 1 Open het klepje van de USB-aansluiting op het voordaneel
- de USB-aansluiting.
- 3 Druk op **USB** om de USB-bron te selecteren.
- te hervatten.
- Druk op om het afspelen te stoppen

1 Druk in de stand-bymodus op **CLOCK** om de modus voor het instellen van de klok te activeren. → De cijfers voor de tijd worden weergegeven en gaan

Als de cijfers voor de tijd niet worden weergegeven, houdt u () minstens 2 seconden ingedrukt om de stand-bymodus in te schakelen.Vervolgens

4 Houd CLOCK ingedrukt om de 12-uurs- of 24-

# Genieten

• Druk op **II** om het afspelen te onderbreken of

2 Steek de USB-stekker van een USB-apparaat in

→ Het afspelen wordt automatisch gestart. • Druk op **II** om het afspelen te onderbreken of

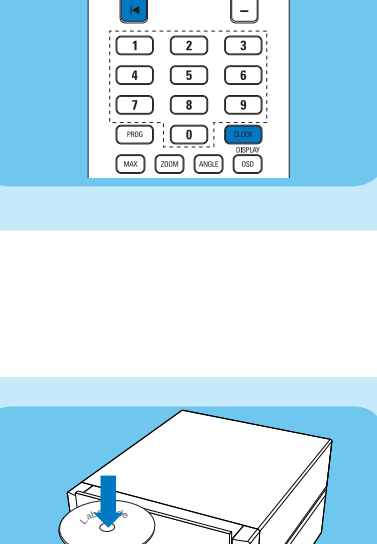

К ОК

(MUTE) V

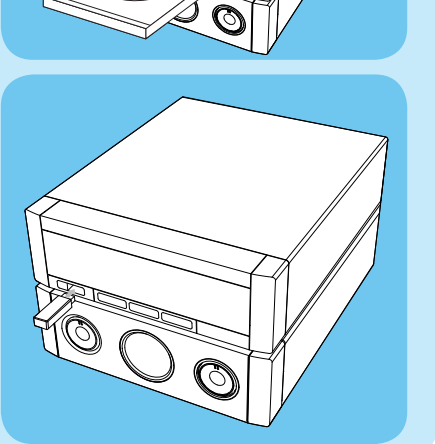

# 3 Genieten

Radiozenders programmeren en hierop afstemmen

## 🔂 Tip

- Sluit voor betere FM-stereo-ontvangst de meegeleverde T-type-antenne aan.
- Trek voor een optimale ontvangst de antenne volledig uit en pas de positie van de FM-antenne aan tot u het sterkste signaal hebt gevonden.

### Eerste keer afstemmen

Volg, als u de radiomodus voor het eerst gebruikt, de instructies voor het installeren van de radiozenders.

- 1 Druk op TUNER.
- → 'AUTO INSTALL ... PRESS PLAY' (Automatisch installeren, druk op PLAY) wordt weergegeven

### Druk op ▶II.

PHILIP

- Alle gevonden radiozenders worden opge-
- Sodra het proces is voltooid, wordt er afgestemd op de eerste voorkeuzezender.
- Druk op 
  om te stoppen met automatisch afstemmen.

#### Radiozenders opnieuw installeren en naar radiozenders luisteren

- 1 Druk op **TUNER** om de tunerbron te
- 2 Houd **PROG** langer dan 2 seconden ingedrukt om de modus voor automatisch programmeren te openen.
- Alle beschikbare zenders worden geprogrammeerd op volgorde van de signaalsterkte van de band.
- 3 Druk op ◄/► om een voorkeuzenummer te selecteren.

© Royal Philips Electronics N.V. 2009 Alle rechten voorbehouden.

Specificaties kunnen zonder voorafgaande kennisgeving worden gewijzigd. Handelsmerken zijn het eigendom van Koninklijke Philips Electronics N.V. of hun respectieve eigenaren.

Gedrukt in China

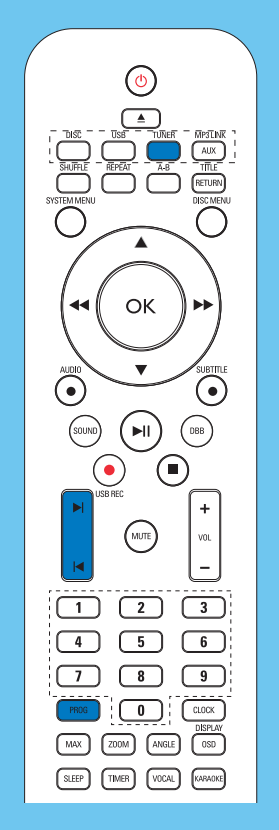

 Gedetailleerde functies en extra functies vindt u in de gebruikershandleiding.

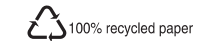